# Подключение электрогитары к компьютеру.

После того, как был изготовлен гитарный буфер, я приступил к изучению компьютерной программы Guitar Rig 5. Изучив нескольких статей и видео в Интернет пришел к тому, что предварительно необходимо понимать с каким системным блоком приходится иметь дело.

Сразу предупрежу, что данная инструкция написана для тех, кто только что первый раз столкнулся с подключением электрогитары к компьютеру.

Для использования электрогитары с программой Guitar Rig 5, собрал системный блок из бывших в употреблении компонентов:

- Материнская плата ASUS P5QSE2 (64 разрядная)
- Видеоадаптер Radeon X1600
- Встроенная звуковая карта
- Жесткий диск 320 Гб SATA II
- Процессор Intel Core 2 2,8 ГГц (4 ядра)
- Оперативная память 8 Гб DDR II (максимально)
- Был развернут Windows 7 x64 со всеми обновлениями

Такая конфигурация вполне себя оправдала, т.к. загрузка процессора не превышала 10%.

Частично конфигурацию смотрим в «Диспетчере задач»:

Далее на всех рисунках будут акцентироваться необходимые настройки красной линией, прямоугольником или овалом.

Вот такое звуковое устройство используется у меня:

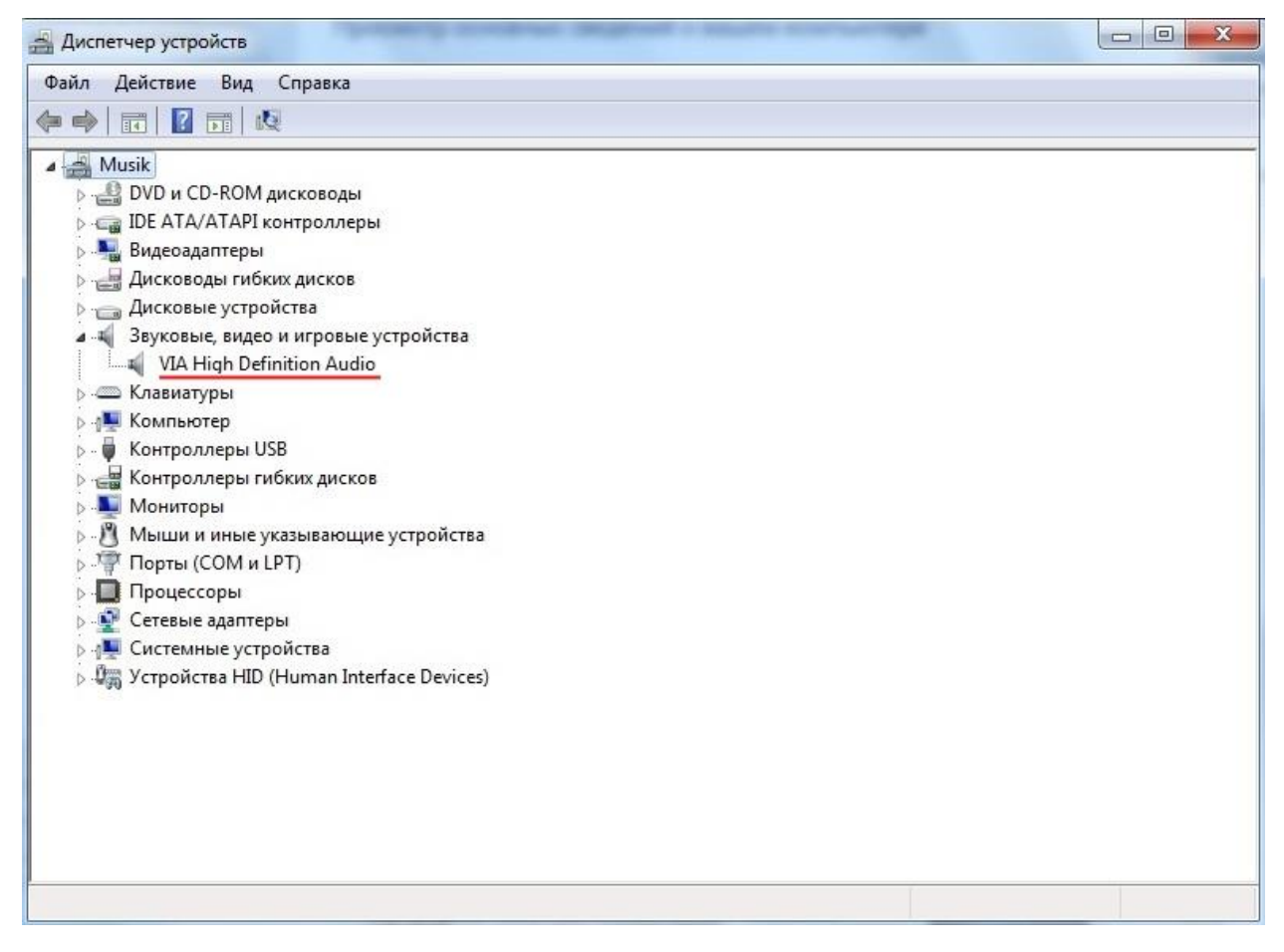

Ознакомившись с характеристиками системного блока, можно приступить к настройке параметров звукового устройства для работы в прорамме Guitar Rig 5.

Первое, что необходимо сделать, это скачать драйвер ASIO с официального сайта:

https://www.asio4all.org/

Далее его устанавливаем. Я скачал и установил не самый последний драйвер. Установка не вызовит проблем и она подробно расписана в Интернет на различных сайтах.

Следующим этапом, скачиваем и устанавливаем программу Guitar Rig 5. Описывать установку тоже не буду, т.к. она не сложна и описана на многих ресурсах в Интернет.

Теперь настроим звуковое устройство компьютера. Переходим в Панель управления и находим значек «Звук»:

| $) \bigcirc$ | 🗢 📴 🕨 Панель управлен 🕨 В   | се элемент | ы панели управления 🕨 👻                 | 4-р По | риск в панели управления           |  |
|--------------|-----------------------------|------------|-----------------------------------------|--------|------------------------------------|--|
| Настр        | оойка параметров компью     | тера       |                                         | Просм  | отр: Крупные значки 🔻              |  |
| Vinyl        | VIA HD Audio Deck           | <b>N</b>   | Windows Anytime<br>Upgrade              |        | Windows CardSpace                  |  |
|              | Автозапуск                  |            | Администрирование                       | *      | Архивация и<br>восстановление      |  |
| 2            | Брандмауэр Windows          | R          | Восстановление                          |        | Гаджеты рабочего стола             |  |
| P            | Дата и время                |            | Датчик расположения и<br>другие датчики | ÷.     | Диспетчер устройств                |  |
|              | Диспетчер учетных<br>данных | •          | Домашняя группа                         | 龃      | Защитник Windows                   |  |
| 0            | Звук                        |            | Значки области<br>уведомлений           | Ŷ      | Клавиатура                         |  |
| Ì            | Мышь                        |            | Панель задач и меню<br>''Пуск''         | P      | Параметры<br>индексирования        |  |
|              | Параметры папок             |            | Персонализация                          | -      | Подключения к<br>удаленным рабочим |  |
|              | Приступая к работе          | ā          | Программы и компоненты                  | •      | Программы по<br>умолчанию          |  |
| Ŷ            | Распознавание речи          |            | Родительский контроль                   |        | Свойства браузера                  |  |

Открывается окно, в котором настраиваются индивидуальные параметры звука:

| оспроизведение                                                             | Запись | Звуки | Связь |  |  |          |    |
|----------------------------------------------------------------------------|--------|-------|-------|--|--|----------|----|
| Выберите устройство воспроизведения, параметры которого<br>нужно изменить: |        |       |       |  |  |          | го |
| Динамики<br>VIA High Definition Audio<br>Устройство по умолчанию           |        |       |       |  |  |          |    |
|                                                                            |        |       |       |  |  |          |    |
|                                                                            |        |       |       |  |  |          |    |
|                                                                            |        |       |       |  |  |          |    |
|                                                                            |        |       |       |  |  |          |    |
|                                                                            |        |       |       |  |  |          |    |
|                                                                            |        |       |       |  |  | <u>c</u> |    |

В открывшемся окне «Звук» нас будут интересовать только две закладки – «Воспроизведение» и «Запись». Далее помечаем параметр «Динамики» и нажимаем кнопку «Свойства». Переходим во вкладку «Дополнительно» и устанавливаем «Формат по умолчанию». В моем случае работает формат, выбранный на следующем скриншоте:

| - and                      | Уровни                                                             | Enhancements                                                                                      | Дополнител                         | но                  |
|----------------------------|--------------------------------------------------------------------|---------------------------------------------------------------------------------------------------|------------------------------------|---------------------|
| Форг<br>Выб<br>исп         | мат по ум<br>берите ра<br>ользован                                 | олчанию<br>зрядность и част<br>ия в общем реж                                                     | оту дискрет<br>име.                | изации для          |
| 24                         | бит, 4800                                                          | ) Гц (Студийная з                                                                                 | апись)                             | - Проверка          |
| 16<br>16<br>16<br>16<br>16 | бит, 4410(<br>бит, 4800(<br>бит, 8820(<br>бит, 9600(<br>бит, 1920( | ) Гц (Компакт-ди<br>) Гц (Диск DVD)<br>) Гц (Студийная з<br>) Гц (Студийная з<br>)0 Гц (Студийная | ск)<br>апись)<br>апись)<br>запись) | стройство в         |
| 24                         | бит, 44100<br>бит, 48000                                           | ) Гц (Студийная з<br>) Гц (Студийная з                                                            | апись)<br>апись)                   | ионопольного        |
| 24                         | бит, 96000                                                         | ) Гц (Студийная з                                                                                 | апись)                             | in on on one of the |
|                            |                                                                    |                                                                                                   |                                    |                     |
| Πα                         | ) умолчан                                                          | ию                                                                                                |                                    |                     |

Убираем обе галочки параметра «Монопольный режим», если они были установлены:

| Фор   |                                                           |
|-------|-----------------------------------------------------------|
|       | мат по умолчанию                                          |
| Вы    | ерите разрядность и частоту лискретизации для             |
| исп   | ользования в общем режиме.                                |
| 24    | бит, 48000 Гц (Студийная запись) 🔹 🕨 Проверка             |
| -     |                                                           |
| Мон   | опольный режим                                            |
|       | азрешить приложениям использовать устройство в            |
|       | ионопольном режиме                                        |
|       | іредоставить приоритет приложениям монопольного<br>режима |
|       |                                                           |
|       |                                                           |
|       |                                                           |
|       |                                                           |
|       |                                                           |
| _     |                                                           |
|       |                                                           |
| _ All | умолчанию                                                 |
|       | умолчанию                                                 |
|       | умолчанию                                                 |
| 10    | умолчанию                                                 |
| - 11  | умолчанию                                                 |
| - 11  | умолчанию                                                 |
| 11    | умолчанию                                                 |
| 11    | умолчанию                                                 |

Применяем выбранные параметры кнопками «Применить» и «ОК».

Переходим во вкладку «Запись». Здесь необходимо выбрать устройство «Лин. Вход»:

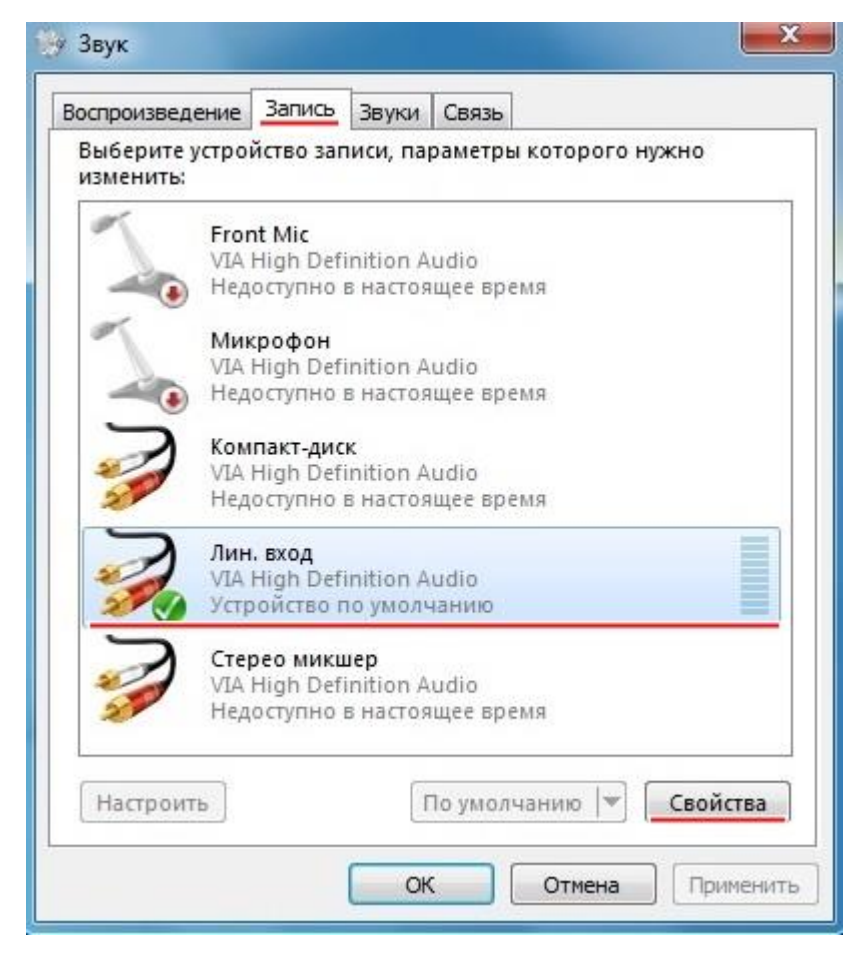

Если устройство не выбирается, то просто воткните в гнездо линейного входа кабель, с помощью которого будете подключать инструмент или любой подходящий кабель. Нажав кнопку «Свойства», необходимо перейти во вкладку и «Дополнительно».

Устанавливаем формат с теми же характеристиками, которые использовались во вкладке «Воспроизведение - Динамики». Так же убираем галочки с параметра «Монопольный режим». Подтверждаем произведенные изменения:

| Свойства: Л                                                                                                    | Лин. вход                                                                                                    |                                                                                                    |                                                                                   | X                                     |
|----------------------------------------------------------------------------------------------------|----------------------------------------------------------------------------------------------------|----------------------------------------------------------------------------------------------------|-----------------------------------------------------------------------------------|---------------------------------------|
| Общие Про                                                                                                    | слушать Урс                                                                                                    | вни Enhancemen                                                                                                    | ts Дополнительн                                                                   | 0                                     |
|                                                                                                    |                                                                                                    |                                                                                                    |                                                                                   |                                       |
| Формат п                                                                                                    | о умолчанию                                                                                                    |                                                                                                    |                                                                                   |                                       |
| Выберит<br>использо                                                                                                    | е разрядност<br>ования в общ                                                                                                    | ь и частоту дискр<br>ем режиме.                                                                                        | етизации для                                                                      |                                       |
| 2 канал,                                                                                                    | 16 бит, 48000                                                                                                    | ) Гц (Диск DVD)                                                                                                    |                                                                                   | -                                     |
| 2 канал,                                                                                                    | 16 бит, 44100<br>16 бит, 48000                                                                                                    | Гц (Компакт-диск                                                                                                    | ;)                                                                                |                                       |
| 12 канал,                                                                                                    | 16 бит, 96000                                                                                                    | Гц (Студийная за                                                                                                    | пись)                                                                             |                                       |
| 2 канал,<br>2 канал                                                                                                    | 16 бит, 19200<br>24 бит, 44100                                                                                                    | ю Гц (Студийная з<br>Гц (Студийная за                                                                                  | апись)<br>пись)                                                                   |                                       |
| 2 канал,                                                                                                    | 24 бит, 48000                                                                                                    | Гц (Студийная за                                                                                                    | пись)                                                                             |                                       |
| 2 канал,<br>2 канал,                                                                                                    | 24 BMT, 96000                                                                                                    | іц (студииная за                                                                                                    | пись)                                                                             |                                       |
| 2 Капал,                                                                                                    | 24 001, 19200                                                                                                    | отц (студийная з                                                                                                    | анисој                                                                            |                                       |
| По умо                                                                                                    | лчанию                                                                                                    | ОК                                                                                                    | Отмена При                                                                        | именить                               |
|                                                                                                    |                                                                                                    |                                                                                                    |                                                                                   |                                       |
| Свойства: Л                                                                                                    | Лин. вход                                                                                                    |                                                                                                    |                                                                                   | ×                                     |
| Свойства: Л<br>Общие Про                                                                                                | Лин. вход<br>слушать Уро                                                                                                    | вни Enhancemen                                                                                                    | ts Дополнительн                                                                   | •                                     |
| Свойства: Л<br>Общие Про<br>Формат п                                                                                    | Лин. вход<br>слушать Уро<br>о умолчанию                                                                                                    | вни Enhancemen                                                                                                    | ts Дополнительн                                                                   | •                                     |
| Свойства: Л<br>Общие Прои<br>Формат п<br>Выберит<br>использо                                                            | Лин. вход<br>слушать Урс<br>о умолчанию<br>е разрядност<br>ования в общ                                                                                      | вни Enhancemen<br>ь и частоту дискр<br>ем режиме.                                                                      | ts Дополнительни<br>етизации для                                                  | •                                     |
| Свойства: Л<br>Общие Про<br>Формат п<br>Выберит<br>использо<br>2 канал,                                                 | Лин. вход<br>слушать Урс<br>о умолчанию<br>ге разрядност<br>рвания в общ<br>24 бит, 48000                                                                    | овни Enhancemen<br>ь и частоту дискр<br>ем режиме.<br>) Гц (Студийная за                                               | ts Дополнительни<br>етизации для<br>пись)                                         | •                                     |
| Свойства: Л<br>Общие Прои<br>Формат п<br>Выберит<br>использо<br>2 канал,                                                | Лин. вход<br>слушать Урс<br>о умолчанию<br>се разрядност<br>ования в общ<br>24 бит, 48000                                                                    | ивни Enhancemen<br>ь и частоту дискр<br>ем режиме.<br>) Гц (Студийная за                                               | ts Дополнительни<br>етизации для<br>пись)                                         | •                                     |
| Свойства: Л<br>Общие Про<br>Формат п<br>Выберит<br>использо<br>2 канал,<br>Монопол                                      | Лин. вход<br>слушать Урс<br>о умолчанию<br>е разрядност<br>ования в общ<br>24 бит, 48000                                                                     | овни Enhancemen<br>ь и частоту дискр<br>ем режиме.<br>) Гц (Студийная за                                               | ts Дополнительни<br>етизации для<br>пись)                                         | •                                     |
| Свойства: Л<br>Общие Про<br>Формат п<br>Выберит<br>использо<br>2 канал,<br>Монопол<br>Разре<br>моног                    | Лин. вход<br>слушать Урс<br>о умолчанию<br>е разрядност<br>ования в общ<br>24 бит, 48000<br>вный режим<br>шить прилож<br>польном реж                         | овни Enhancemen<br>ь и частоту дискр<br>ем режиме.<br>) Гц (Студийная за<br>сениям использов<br>име                    | ts Дополнительни<br>етизации для<br>пись)<br>ать устройство в                     | •                                     |
| Свойства: Л<br>Общие Прои<br>Формат п<br>Выберит<br>использо<br>2 канал,<br>Монопол<br>Разре<br>моноп<br>Предо<br>режи  | Лин. вход<br>слушать Урс<br>о умолчанию<br>се разрядност<br>ования в общ<br>24 бит, 48000<br>вный режим<br>шить прилож<br>польном реж<br>оставить прис<br>ма | ивни Enhancemen<br>ь и частоту дискр<br>ем режиме.<br>) Гц (Студийная за<br>сениям использов<br>име<br>оритет приложен | ts Дополнительно<br>етизации для<br>пись)<br>ать устройство в<br>иям монопольног  | • • • • • • • • • • • • • • • • • • • |
| Свойства: Л<br>Общие Прои<br>Формат п<br>Выберит<br>использо<br>2 канал,<br>Монопол<br>Разре<br>моноп<br>Предс<br>режин | Лин. вход<br>слушать Урс<br>о умолчанию<br>те разрядност<br>ования в общ<br>24 бит, 48000<br>ставить прилож<br>польном реж<br>оставить прих<br>ма            | овни Enhancemen<br>ь и частоту дискр<br>ем режиме.<br>) Гц (Студийная за<br>сениям использов<br>име<br>оритет приложен | ts Дополнительни<br>етизации для<br>пись)<br>нать устройство в<br>иям монопольног | •                                     |
| Свойства: Л<br>Общие Прои<br>Формат п<br>Выберит<br>использо<br>2 канал,<br>Монопол<br>Разре<br>моноп<br>Предо<br>режил | Лин. вход<br>слушать Урс<br>о умолчанию<br>е разрядност<br>ования в общ<br>24 бит, 48000<br>вный режим<br>шить прилож<br>польном реж<br>оставить прис<br>ма  | ивни Enhancemen<br>ь и частоту дискр<br>ем режиме.<br>) Гц (Студийная за<br>сениям использов<br>име<br>оритет приложен | ts Дополнительни<br>етизации для<br>пись)<br>ать устройство в<br>иям монопольног  | •<br>•                                |
| Свойства: Л<br>Общие Прои<br>Формат п<br>Выберит<br>использо<br>2 канал,<br>Монопол<br>Разре<br>моноп<br>Предо<br>режил | Лин. вход<br>слушать Урс<br>о умолчанию<br>е разрядност<br>ования в общ<br>24 бит, 48000<br>вный режим<br>шить прилож<br>польном реж<br>оставить прило<br>ма | овни Enhancemen<br>ь и частоту дискр<br>ем режиме.<br>) Гц (Студийная за<br>сениям использов<br>име<br>оритет приложен | ts Дополнительни<br>етизации для<br>пись)<br>ать устройство в<br>иям монопольног  | •<br>•                                |

Теперь наше звуковое устройство готово для работы с драйвером ASIO.

Настало время работы с программой Guitar Rig 5:

| Guitar Rig 5 - Native Instruments | - <b>-</b> ×                                                             |
|-----------------------------------|--------------------------------------------------------------------------|
| File Edit View Help               |                                                                          |
| 🕞 Guitar Rig                      | IN LE I Gate OUT III LIVE O CPU 12% HI NI                                |
|                                   |                                                                          |
| Components O Options              |                                                                          |
| Preset Attributes                 |                                                                          |
| New in GR5                        |                                                                          |
| GR Mix                            |                                                                          |
| Guitar Amps                       |                                                                          |
| Styles                            | SKREAMER VOLUME TONE DRIVE                                               |
| Songs                             | NT , (C) (O) (O) (O)                                                     |
| Effects                           |                                                                          |
| Products                          |                                                                          |
|                                   |                                                                          |
|                                   |                                                                          |
|                                   |                                                                          |
|                                   |                                                                          |
|                                   | DAIN MASTER PRE-AMP BASS MID TREBLE PRESENCE                             |
|                                   |                                                                          |
|                                   | Control Room 🔤 🕞 🕒 🕒 🛄 🤤                                                 |
|                                   | RIB 121 DYN 57 DYN 57 CON 83 DYN 421 DYN 441 DYN 20 DYN 40 CABINET MODEL |
|                                   |                                                                          |
| # 👻 Preset Name Rating            | L T L T L T L T L T L T L T L T L T L T                                  |
| 001 1993 Hot Solo Rig             |                                                                          |
| 002 80s Solo + + + + +            |                                                                          |
| 003 80ties Slap Bass              |                                                                          |
| 004 94 Rock Solo                  |                                                                          |
| 005 Acoustic Shimmer              |                                                                          |
| 006 Air Ensemble                  | MISI MISI MISI MISI MISI MISI MISI MISI                                  |
| 007 All And None                  | BUSY STEPRENT THE THE STATE                                              |
| 008 All the Blink Things          |                                                                          |
| 009 Almost Clean + + + + + +      |                                                                          |
| 010 Andy in a bottle - CF         | Time Detone                                                              |
| 011 Andy in a bottle              |                                                                          |
| 012 Area 51                       |                                                                          |
| 013 Arpeggio Delays               |                                                                          |
| 014 Atmo Git                      |                                                                          |
| ATE A.J. N. J.                    |                                                                          |
| Info Save Save as                 |                                                                          |

В Интернет есть хорошие видео, позволяющие понять, как использовать программу Guitar Rig.

Не важно какая версия будет объясняться Guitar Rig 5 или 6. Мне хватило посмотреть видео о Guitar Rig 6, чтобы понять суть программы и выбрать компоненты «Components» под себя.

Далее я покажу как настроить драйвер ASIO в программе.

## В меню программы открываем «File» и переходим в подменю «Audio and MIDI Settings...»:

|                                                                                                    |                                                                                                    |                                                                                                    | -                            |
|----------------------------------------------------------------------------------------------------|----------------------------------------------------------------------------------------------------|----------------------------------------------------------------------------------------------------|------------------------------|
| New Preset                                                                                                    | Ctrl+N                                                                                                    | IN L B Gate OUT LIVE 🕘 CPU 9% (HI                                                                                                    | N                            |
| Save Preset                                                                                                    | Ctrl+S                                                                                                    |                                                                                                    | a construction of the second |
| Save Preset As                                                                                                    | Ctrl+Shift+S                                                                                                    | 80s Solo Save as PRE U & PRST ROST MSTR                                                                                                    | ×                            |
| Import Preset                                                                                                    | Ctrl+I                                                                                                    |                                                                                                    |                              |
| Preferences                                                                                                    | Ctrl+,                                                                                                    |                                                                                                    | Ċ                            |
| Audio and MIDI Settings                                                                                                    |                                                                                                    |                                                                                                    |                              |
| Exit                                                                                                    |                                                                                                    |                                                                                                    | e<br>ط                       |
| Styles                                                                                                    |                                                                                                    | SKREAMEN OLDE ONE ONE                                                                                                    | Ē                            |
| Songs                                                                                                    |                                                                                                    |                                                                                                    |                              |
| Effects                                                                                                    |                                                                                                    |                                                                                                    |                              |
| Products                                                                                                    |                                                                                                    |                                                                                                    | e                            |
|                                                                                                    |                                                                                                    | IIIMP                                                                                                    |                              |
|                                                                                                    |                                                                                                    |                                                                                                    |                              |
|                                                                                                    |                                                                                                    |                                                                                                    |                              |
|                                                                                                    |                                                                                                    |                                                                                                    |                              |
|                                                                                                    |                                                                                                    | UAIN WASTER PRE-AMP DASS MILD TREDLE PRESERVE                                                                                                    |                              |
|                                                                                                    |                                                                                                    | AIR BASS TREBLE VOLUME                                                                                                    | Ċ                            |
|                                                                                                    |                                                                                                    |                                                                                                    | G                            |
|                                                                                                    |                                                                                                    |                                                                                                    |                              |
|                                                                                                    |                                                                                                    | RIB 121 DYN 57 DYN 57 CON 89 DYN 421 DYN 441 DYN 20 DYN 40 CABINET MODEL                                                                                                    |                              |
|                                                                                                    |                                                                                                    | RIB 121         DVN 57         CON 89         DVN 421         DVN 441         DVN 20         DVN 400         CARINET MODEL           X         T         T                                                                                                    |                              |
| # 👻 Preset Name                                                                                                    | Rating                                                                                                    | Rill 121         DYN 57         DDN 89         DYN 421         DYN 421         DYN 421         DYN 420         DYN 420         CABINET MODEL           Image: State of the state of the state of the                                                                                                    |                              |
| # → Preset Name<br>001 1993 Hot Solo Ria                                                                                                    | Rating                                                                                                    | Rill 121         DYN 57         DDN 89         DYN 421         DYN 421         DYN 420         DYN 420         CARINET MODEL           Image: State of the state of the state of th                                                                                                    |                              |
| # ▼ Preset Name<br>001 1993 Hot Solo Rig<br>002 80s Solo                                                                                                    | Rating                                                                                                    | RIB         121         DYN         57         DDN         89         DYN         421         DYN         43         DYN         40         DYN         40         DYN                                                                                                    |                              |
| # ▼ Preset Name<br>001 1993 Hot Solo Rig<br>002 80s Solo<br>003 80ties Slap Bass                                                                                                    | Rating                                                                                                    | RIB 121     DYN 57     DYN 57     DDN 89     DYN 421     DYN 421     DYN 420     DYN 421       O     O     O     O     O     O     O     O     O       Image: State of the state of the st                                                                                                    |                              |
| #  → Preset Name 001 1993 Hot Solo Rig 002 80s Solo 003 80ties Slap Bass 004 94 Rock Solo                                                                                                    | Rating                                                                                                    | RIB 121 DYN 57 DYN 57 DYN 57 DON 89 DYN 421 DYN 441 DYN 441 DYN 40       CARRET MOOL         O       O       O       O       O       O       F       F                                                                                                    |                              |
| # ▼ Preset Name<br>001 1993 Hot Solo Rig<br>002 80S Solo<br>003 80ties Slap Bass<br>004 94 Rock Solo<br>005 Acoustic Shimmer                                                                                                    | Rating                                                                                                    | RIB 121 DYN 57 DYN 57 DYN 57 DON 89 DYN 421 DYN 441 DYN 441 DYN 40       DYN 421 DYN 40       CARRET MOOL         O       O       O       O       O       O       O       F       F <td></td>                                                                                                    |                              |
| #                                                                                                    | Rating                                                                                                    | HB 121       DYN 57       DXN 87       DXN 821       DYN 421       DYN 421                                                                                                    |                              |
| <ul> <li># ▼ Preset Name.</li> <li>001 1993 Hot Solo Rig</li> <li>002 80s Solo</li> <li>003 80ties Slap Bass</li> <li>004 94 Rock Solo</li> <li>005 Acoustic Shimmer</li> <li>006 Air Ensemble</li> <li>007 All And None</li> </ul>                                                                                                    | Rating                                                                                                    | RIB 121 DVN 57 OVN 57 CON BB DVN 421 DVN 441 OVN 20 DVN 42<br>CARRET MOOL<br>FITTURE 4X12 V2<br>FITTURE 4X12 V2<br>FITURE 4X12 V2<br>FITTURE 4X12 V2<br>FITURE 4X12 V2<br>FIT |                              |
| #                                                                                                    | Rating                                                                                                    |                                                                                                    | 0                            |
| # 	✓ Preset Name<br>001 1993 Hot Solo Rig<br>002 80s Solo<br>003 80ties Slap Bass<br>004 94 Rock Solo<br>005 Acoustic Shimmer<br>006 Air Ensemble<br>007 All And None<br>008 All the Blink Things<br>009 Almost Clean                                                                                                    | Rating                                                                                                    |                                                                                                    | 0.06                         |
| <ul> <li># ▼ Preset Name</li> <li>001 1993 Hot Solo Rig</li> <li>002 80s Solo</li> <li>003 80ties Slap Bass</li> <li>004 94 Rock Solo</li> <li>005 Acoustic Shimmer</li> <li>006 Air Ensemble</li> <li>007 All And None</li> <li>008 All the Blink Things</li> <li>009 Almost Clean</li> <li>010 Andy in a bottle - CF</li> </ul>                                                                             | Rating           •         •         •           •         •         •           •         •         •           •         •         •           •         •         •           •         •         •           •         •         •           •         •         •           •         •         •           •         •         •           •         •         •           •         •         •                                                                                                    | RIB 121 DVN 57 OVN 57 ODN B9 DVN 421 DVN 44 OVN 20 DVN 42<br>CARRET MOOL<br>F/ VINTAGE 4X12 V2<br>F/ VINTAGE 4X12 V2<br>F/ VINTAGE 4X1                                     | 0.0                          |
| # 	✓ Preset Name<br>001 1993 Hot Solo Rig<br>002 80s Solo<br>003 80ties Slap Bass<br>004 94 Rock Solo<br>005 Acoustic Shimmer<br>006 Air Ensemble<br>007 All And None<br>008 All the Blink Things<br>009 Almost Clean<br>010 Andy in a bottle - CF<br>011 Andy in a bottle                                                                                                    | Rating           •         •         •           •         •         •           •         •         •           •         •         •           •         •         •           •         •         •           •         •         •           •         •         •           •         •         •           •         •         •           •         •         •           •         •         •           •         •         •           •         •         •           •         •         •                                                                                                    | RIB 121 DVN 57 DVN 57 ODN B9 DVN 421 DVN 441 OVN 44 OVN 2D DVN 42<br>CABRET MOOL<br>F/ VINTAGE 4X12 V2<br>F/ VINTAGE 4X12 V2<br>F/ VIN                                     | 0.00                         |
| <ul> <li>Preset Name</li> <li>1993 Hot Solo Rig</li> <li>802 805 Solo</li> <li>003 80ties Slap Bass</li> <li>004 94 Rock Solo</li> <li>005 Acoustic Shimmer</li> <li>006 Air Ensemble</li> <li>007 All And None</li> <li>008 All the Blink Things</li> <li>009 Almost Clean</li> <li>010 Andy in a bottle - CF</li> <li>011 Andy in a bottle</li> <li>012 Area 51</li> </ul>                                  | Rating           •         •         •           •         •         •           •         •         •           •         •         •           •         •         •           •         •         •           •         •         •           •         •         •           •         •         •           •         •         •           •         •         •           •         •         •           •         •         •           •         •         •           •         •         •                                                                                                    | RIB 121 DVN 57 DVN 57 CDN BB DVN 421 DVN 441 OVN 20 DVN 42<br>CABRET MOOL<br>F/ VINTAGE 4X12 V2<br>F/ VINTAGE 4X12 V2<br>F/ VINTAGE 4X                                     | 916                          |
| <ul> <li>Preset Name</li> <li>001 1993 Hot Solo Rig</li> <li>002 80s Solo</li> <li>003 80ties Slap Bass</li> <li>004 94 Rock Solo</li> <li>005 Acoustic Shimmer</li> <li>006 Air Ensemble</li> <li>007 All And None</li> <li>008 All the Blink Things</li> <li>009 Almost Clean</li> <li>010 Andy in a bottle - CF</li> <li>011 Andy in a bottle</li> <li>012 Area 51</li> <li>013 Arpeqaio Delays</li> </ul> | Rating           •         •         •           •         •         •           •         •         •           •         •         •           •         •         •           •         •         •           •         •         •           •         •         •           •         •         •           •         •         •           •         •         •           •         •         •           •         •         •           •         •         •           •         •         •           •         •         •           •         •         •           •         •         •           •         •         •                                 | RIB 121 DVN 57 DVN 57 CDN BB DVN 421 DVN 441 OVN 44 OVN 2D DVN 42<br>CABRET MOOL<br>F/ VINTAGE 4X12 V2<br>F/ VINTAGE 4X12 V2<br>F/ VIN                                     | 0.0                          |
| <ul> <li>Preset Name</li> <li>001 1993 Hot Solo Rig</li> <li>002 80S Solo</li> <li>003 80ties Slap Bass</li> <li>004 94 Rock Solo</li> <li>005 Acoustic Shimmer</li> <li>006 Air Ensemble</li> <li>007 All And None</li> <li>008 All the Blink Things</li> <li>009 Almost Clean</li> <li>010 Andy in a bottle</li> <li>012 Area 51</li> <li>013 Arpeggio Delays</li> <li>014 Atmo Git</li> </ul>              | Rating           •         •         •           •         •         •           •         •         •           •         •         •           •         •         •           •         •         •           •         •         •           •         •         •           •         •         •           •         •         •           •         •         •           •         •         •           •         •         •           •         •         •           •         •         •           •         •         •           •         •         •           •         •         •           •         •         •           •         •         • | RIB 121 DVN 57 DVN 57 CDN BB DVN 421 DVN 441 OVN 40 DVN 40<br>CARRET MOOL<br>J J J J J J J J J J J J J J J J J J J                                                                                                     | 010                          |

В открывшемся окне во вкладке «Audio» выбираем «Driver». Он должен быть ASIO. Проверяем параметр «Sample Rate» и он должен быть таким, как мы установили при настройке звукового устройства компьютера:

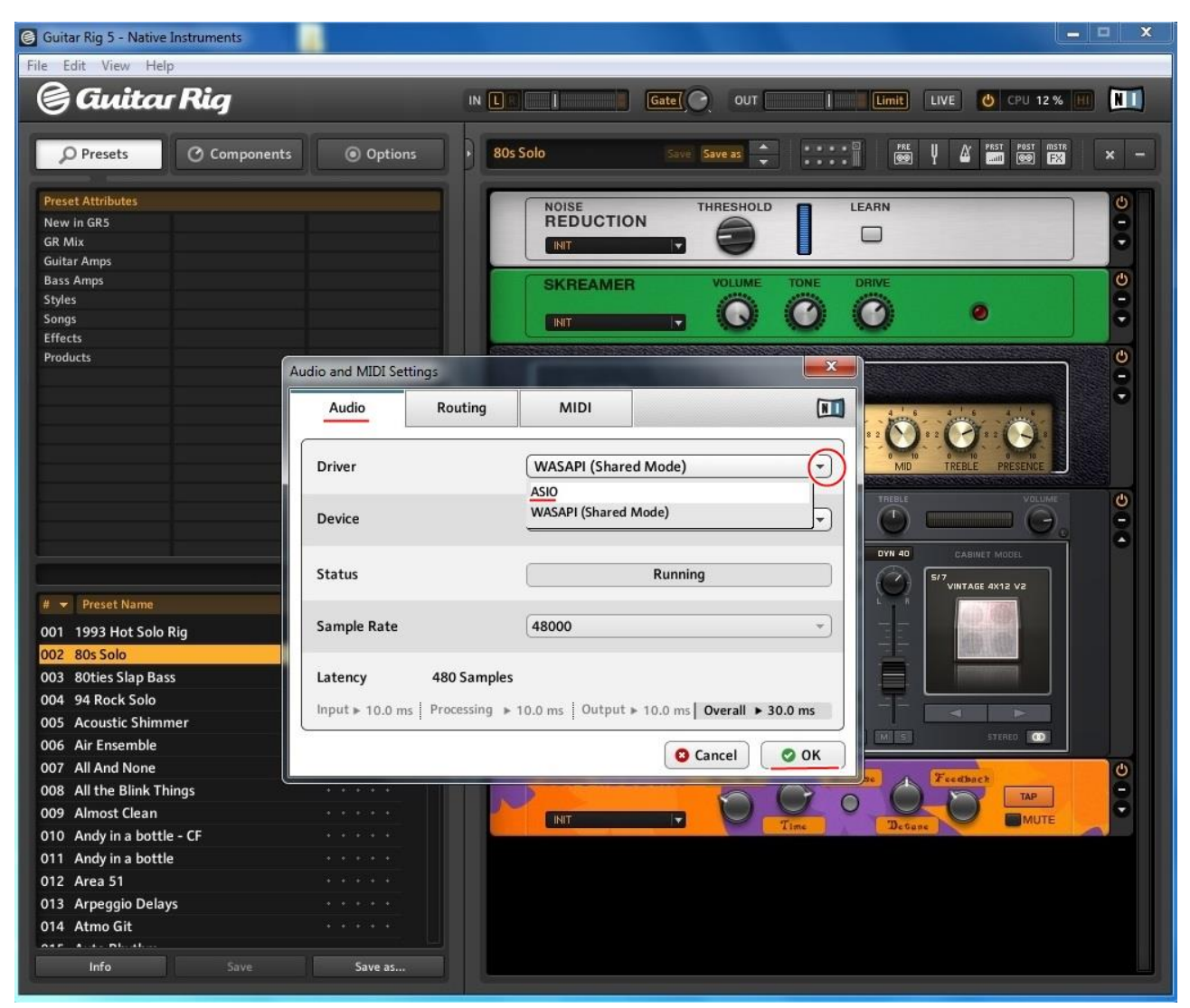

Теперь проверим работу драйвера ASIO, пройдя по кнопке «ASIO Config»:

| Guitar Rig 5 - Native Instruments                                |                                                                                                    |
|------------------------------------------------------------------|----------------------------------------------------------------------------------------------------|
| File Edit View Help                                              |                                                                                                    |
| 🅞 Gwitar Rig                                                     | IN LE I Gate OUT I LIVE 👌 CPU 10 % HI 🕅                                                                                                    |
| Presets O Components                                             | Save Save as 🔶 Prest Prest Pr |
| Preset Attributes<br>New in GR5<br>GR Mix<br>Guitar Amps         |                                                                                                    |
| Bass Amps<br>Styles<br>Songs<br>Effects                          | SKREAMER VOLUME TONE DRIVE                                                                                                    |
| Products                                                         | Audio and MIDI Settings                                                                                                    |
|                                                                  | Audio Routing MIDI                                                                                                    |
|                                                                  | Driver ASIO                                                                                                    |
|                                                                  | Device ASIO Config ASIO4ALL v2                                                                                                    |
| # 💌 Prosof Name                                                  | Status Running 5/7 VINTAGE 4X12 V2                                                                                                    |
| 001 1993 Hot Solo Rig<br>002 80s Solo                            | Sample Rate                                                                                                    |
| 003 80ties Slap Bass<br>004 94 Rock Solo<br>005 Acoustic Shimmer | Latency         512 Samples           Input + 15.1 ms         Processing + 10.7 ms         Output + 4.2 ms         Overall > 30.0 ms                                                                                                    |
| 006 Air Ensemble                                                 |                                                                                                    |
| 007 All the Blink Things                                         | Jue Teethach                                                                                                    |
| 009 Almost Clean                                                 |                                                                                                    |
| 010 Andy in a bottle - CF                                        | INT Time Detane MUTE                                                                                                    |
| 011 Andy in a bottle                                             |                                                                                                    |
| 012 Area 51                                                      |                                                                                                    |
| 013 Arpeggio Delays                                              |                                                                                                    |
| 014 Atmo Git                                                     |                                                                                                    |
| Info Save                                                        | Save as                                                                                                    |

На скриншоте видно, что вход и выход устройства используют драйвер ASIO:

| Guitar Rig 5 - Native Instruments                                                                  |                                                                                                    | - • ×                                                           |
|----------------------------------------------------------------------------------------------------|----------------------------------------------------------------------------------------------------|-----------------------------------------------------------------|
| File Edit View Help                                                                                |                                                                                                    |                                                                 |
| 🕞 Guitar Rig                                                                                       |                                                                                                    | OUT                                                             |
| Presets Components                                                                                 | Options     Bos Solo     Save Save                                                                                                    |                                                                 |
| Preset Attributes<br>New in GR5<br>GR Mix<br>Guitar Amps<br>Base Amm                               |                                                                                                    |                                                                 |
| Styles<br>Songs                                                                                    | 2.13 - www.asio4all.com - feedback@asio4all.com                                                                                       |                                                                 |
| Products                                                                                           | Список WDM-устройств Компенсац<br>Hgh Definition Audio<br>HD Audio rearinput<br>HD Audio rear output<br>Пара<br>■ Разрешить режим изв | ия задержки<br>метры<br>лечения (WaveRT)                        |
|                                                                                                    | Смещение буфера: 4 мс<br>Преобразовывать мех<br>Принуждать WDM-дра<br>змер буфера ASIO: 512 (смпл.)                                   | кду 44.1 и 48 КГЦ<br>ийвер к 16-битному режиму<br>Слевнет модеL |
| #                                                                                                  | ample Rate (48000                                                                                                    |                                                                 |
| 003 80ties Slap Bass<br>004 94 Rock Solo<br>005 Acoustic Shimmer                                   | atency         512 Samples           uput ≥ 15.1 ms         Processing ≥ 10.7 ms         Output ≥ 4.2 ms         Over                 | all > 30.0 ms                                                   |
| 006 Air Ensemble<br>007 All And None                                                               | Cance                                                                                                    |                                                                 |
| 008 All the Blink Things<br>009 Almost Clean                                                       |                                                                                                    |                                                                 |
| 010 Andy in a bottle<br>011 Andy in a bottle<br>012 Area 51<br>013 Arpeggio Delays<br>014 Atmo Git |                                                                                                    |                                                                 |
| Info Save                                                                                          | Save as                                                                                                    |                                                                 |

Если выделенный фрагмент выглядит по-другому, это означает не правильную настройку звукового устройства компьютера. Выходим из программы Guitar Rig и производим настройку звука в панели управления, т. е. проходим в начало этой инструкции и ищем свои ошибки.

#### важно:

# В моем случае, при каждом включении компьютера сбивается настройка «Звук» - «Запись» - «Лин. Вход» - «Дополнительно» параметр «Формат по умолчанию» в панели управления.

Мне приходится каждый раз изменять данную настройку. Не удобно, но я так и не смог заставить систему запомнить данный параметр.

## Проверяем вкладку «Routing»:

| Guitar Rig 5 - Native Instruments                                                                                                    |                                                  |     |
|----------------------------------------------------------------------------------------------------|--------------------------------------------------|-----|
| e Edit View Help                                                                                                    |                                                  |     |
| 🗟 Guitar Ria                                                                                                    |                                                  |     |
|                                                                                                    |                                                  |     |
| O Presets O Compor                                                                                                    | nents 💿 Options 🕴 80s Solo Save as 🔶 💠 👘 👘 👘 👘 😥 | ×   |
| Preset Attributes                                                                                                    |                                                  | ¢   |
| New in GR5                                                                                                    | REDUCTION CEANN                                  | ă   |
| GR Mix                                                                                                    |                                                  | •   |
| iuitar Amps                                                                                                    |                                                  |     |
| ass Amps                                                                                                    | SKREAMER VOLUME TONE DRIVE                       | Q   |
| ionas                                                                                                    |                                                  | 1   |
| iffects                                                                                                    |                                                  |     |
| Products                                                                                                    |                                                  | Ċ   |
|                                                                                                    | Audio and MIDI Settings                          |     |
|                                                                                                    | Audio Pouting MIDI                               | •   |
|                                                                                                    |                                                  |     |
|                                                                                                    |                                                  |     |
|                                                                                                    | Inputs Outputs                                   |     |
|                                                                                                    |                                                  |     |
|                                                                                                    | Guitar Rig 5 Out L 1: HD Audio rear output 1     | e   |
|                                                                                                    | Guitar Rig S Out R 2: HD Audio rear output 2     | ă   |
|                                                                                                    | DYN 40 CABINET MODEL                             |     |
|                                                                                                    | 9/7 VINTAGE 6V13 V2                              |     |
| Preset Name                                                                                                    |                                                  |     |
| 01 1993 Hot Solo Pia                                                                                                    |                                                  |     |
| 02 80c Solo                                                                                                    |                                                  |     |
| 02 ROtios Slap Rass                                                                                                    |                                                  |     |
| 04 94 Back Sala                                                                                                    |                                                  |     |
| 05 Acoustic Shimmer                                                                                                    |                                                  |     |
| os Acoustic shimmer                                                                                                    |                                                  |     |
| 06 Air Encomblo                                                                                                    | G Cancel O OK                                    |     |
| 06 Air Ensemble                                                                                                    |                                                  | 0   |
| 06 Air Ensemble<br>07 All And None<br>08 All the Blink Things                                                                                                    | La Cancer Con Se Freedoact                       | i i |
| 06 Air Ensemble<br>07 All And None<br>08 All the Blink Things                                                                                                    |                                                  | 00  |
| 06 Air Ensemble<br>07 All And None<br>08 All the Blink Things<br>09 Almost Clean                                                                                                    |                                                  | 00  |
| 06 Air Ensemble<br>07 All And None<br>08 All the Blink Things<br>09 Almost Clean<br>10 Andy in a bottle - CF                                                                                                    |                                                  | 00  |
| 06 Air Ensemble<br>07 All And None<br>08 All the Blink Things<br>09 Almost Clean<br>10 Andy in a bottle - CF<br>11 Andy in a bottle                                                                                                    |                                                  | 00  |
| 006 Air Ensemble<br>007 All And None<br>008 All the Blink Things<br>009 Almost Clean<br>010 Andy in a bottle - CF<br>011 Andy in a bottle<br>012 Area 51                                                                                                    |                                                  | 00  |
| 006       Air Ensemble         007       All And None         008       All the Blink Things         009       Almost Clean         010       Andy in a bottle - CF         011       Andy in a bottle         012       Area 51         013       Arpeggio Delays |                                                  | 00  |
| <ul> <li>Air Ensemble</li> <li>All And None</li> <li>All the Blink Things</li> <li>Almost Clean</li> <li>Andy in a bottle - CF</li> <li>Andy in a bottle</li> <li>Arpeggio Delays</li> <li>Armo Git</li> </ul>                                                     |                                                  | 00  |

На скриншотах видно, что драйвер ASIO готов работать с входом и выходом звукового устройства компьютера.

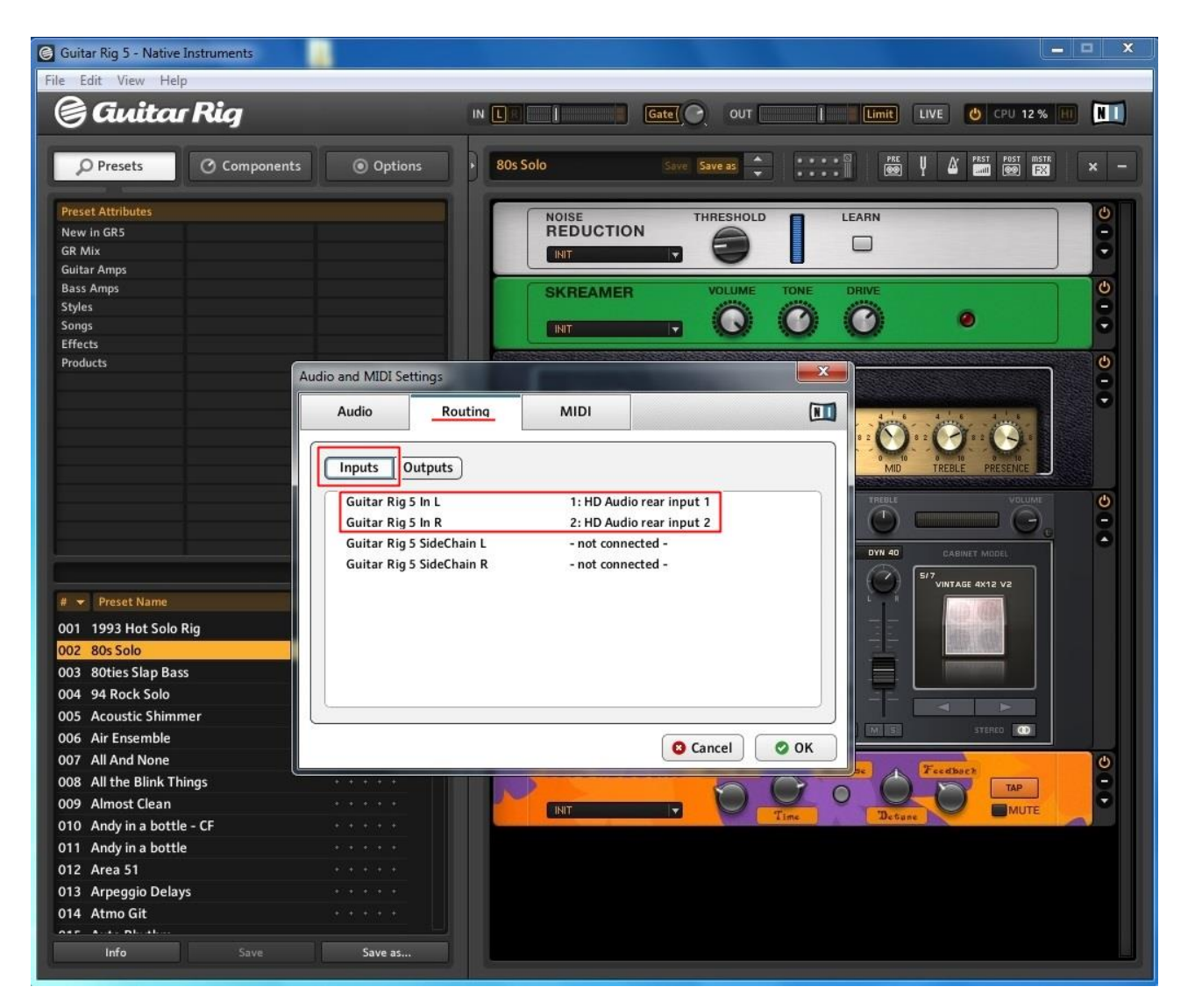

На этом можно считать, что настройка драйвера ASIO завершена и электрогитара должна зазвучать.

Но есть один нюанс. Если, гитара не звучит, то проверьте какой канал звукового устройства у Вас используется — правый или левый:

| Guitar Rig 5 - Native Instruments |        |       |       | X              |
|-----------------------------------|--------|-------|-------|----------------|
| File Edit View Help               |        |       |       |                |
| 🌀 Guitar Rig                      | Gate O | оит 🚺 | Limit | 😃 CPU 12 % 📶 🕅 |

В моем случае используется L левый канал.

Желаю всем приятного времяпрепровождения за любимым инструментом!